## Inställningar för e-post i Office 365 för Android

Gör så här för att radera ditt konto för e-post. (din jobbmejl)

- 1. Klicka på Inställningar för telefonen (oftast ser ikonen ut som ett kugghjul)
- Klicka på *Installingar* for telefonen (oftast ser ikonen ut som ett kuggiljul)
  Leta upp Konton (kan heta lite olika men oftast finns "konto" med i namnet)
  Klicka på *Exchange ActiveSync* Klicka på ditt kontonamn (din e-postadress)
  Klicka på menyn uppe i högra hörnet (ofta tre prickar eller något liknande)
  Välj Ta bort konto
  Klart

Efter att du raderat tidigare e-postinställningar gör du följande.

- 1. Gå till Inställningar
- 2. Gå till Konton
- 3. Tryck på Lägg till konto
- 4. Välj Företagskontakt (Microsoft Exchange ActiveSync på engelska). Ikonen kan variera mellan olika versioner av telefoner.

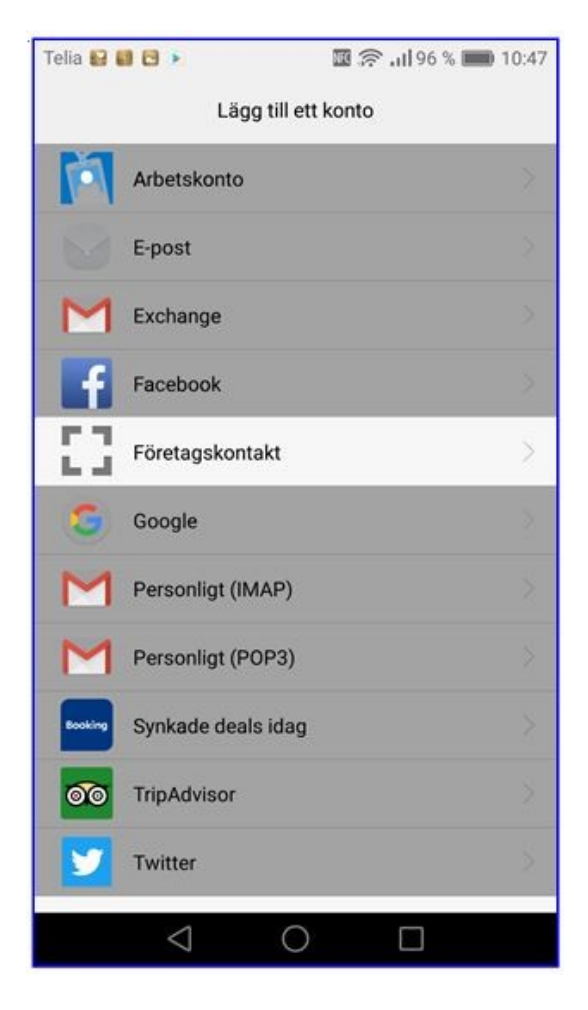

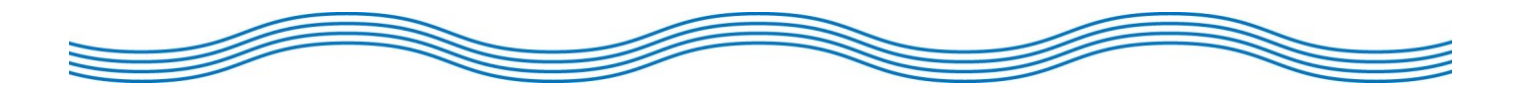

5. Skriv in din *e-postadress* och ditt *lösenord*. Lämna användarnamn blankt.

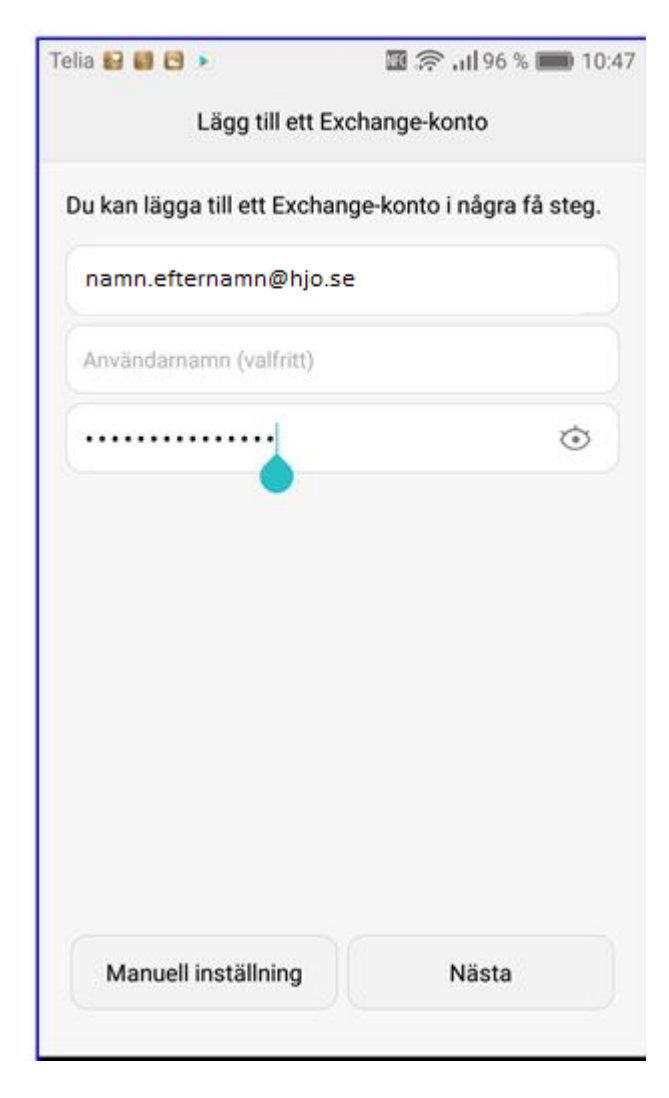

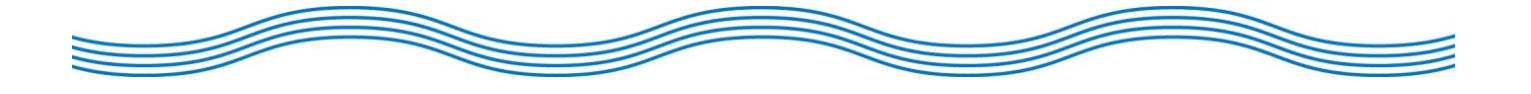

6. Fyll i din *e-postadress* som Domän/användarnamn. (*ibland så efterfrågas "Domännamn och användarnamn" i olika fält; fyll då i din e-postadress i fältet för användarnamn, Lämna domännamn blankt*)

Server ska vara "**outlook.office365.com**" (fungerar även med "m.outlook.com"). Tryck *Nästa*.

| Telia 🔛 🔛 🕨        | 🔟 🛜 .il 97 % 📖 10:4 |
|--------------------|---------------------|
| Skapa E-postkonto  |                     |
| Mejladress         |                     |
| namn.efternamn@    | hjo.se              |
| Domän\Användarna   | mn                  |
| namn.efternamn@    | hjo.se              |
| Lösenord           |                     |
|                    | ••••                |
| Server             |                     |
| outlook.office3    | 65.com 🕜            |
| Använd säker       | anslutning (SSL)    |
|                    | anoiannig (002)     |
| Acceptera alla     | SSL-certifikat      |
| Använd kliento     | certifikat          |
| Föregående         | Nästa               |
| $\bigtriangledown$ | 0                   |

7. Då denna prompt kommer upp, tryck OK.

| elia 🔛 🖬 🕨                                                                                                    | an 22 111 97 % mm 10.                                                                                             |
|----------------------------------------------------------------------------------------------------|----------------------------------------------------------------------------------------------------|
| Skapa E-postkonto                                                                                                    |                                                                                                    |
| Mejladress                                                                                                    |                                                                                                    |
| namn.efternamn@hjo                                                                                                    | ).se                                                                                                    |
| Domän\Användarnamn                                                                                                    |                                                                                                    |
| namn.efternamn@hjo                                                                                                    | ).se                                                                                                    |
| Servern outlook.office<br>fjärrkontrollera vissa s                                                                                                    | 365.com måste kunna<br>äkerhetsfunktioner i din<br>slutföra konfigurationen av                                    |
| Servern outlook.office<br>fjärrkontrollera vissa s<br>Android-enhet. Vill du<br>kontot?<br>Avbryt                                                                   | 365.com måste kunna<br>säkerhetsfunktioner i din<br>slutföra konfigurationen av<br>OK                             |
| Servern outlook.office<br>fjärrkontrollera vissa s<br>Android-enhet. Vill du<br>kontot?<br>Avbryt<br>Acceptera alla SS                                              | 365.com måste kunna<br>iäkerhetsfunktioner i din<br>slutföra konfigurationen av<br>OK                             |
| Servern outlook.office<br>fjärrkontrollera vissa s<br>Android-enhet. Vill du<br>kontot?<br>Avbryt<br>Avbryt<br>Acceptera alla SS                                    | 365.com måste kunna<br>säkerhetsfunktioner i din<br>slutföra konfigurationen av<br>OK<br>SL-CERTITIKAT            |
| Servern outlook.office<br>fjärrkontrollera vissa s<br>Android-enhet. Vill du<br>kontot?<br>Avbryt<br>Avbryt<br>Acceptera alla SS<br>Använd klientcert<br>Föregående | 365.com måste kunna<br>säkerhetsfunktioner i din<br>slutföra konfigurationen av<br>OK<br>SL-CertIIIKat<br>tifikat |

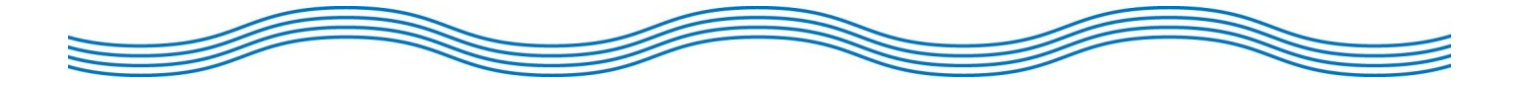

8. Tryck Nästa. (om du inte vill ha push-notifikationer, ändra intervall för e-postkontroll innan du klickar på nästa)

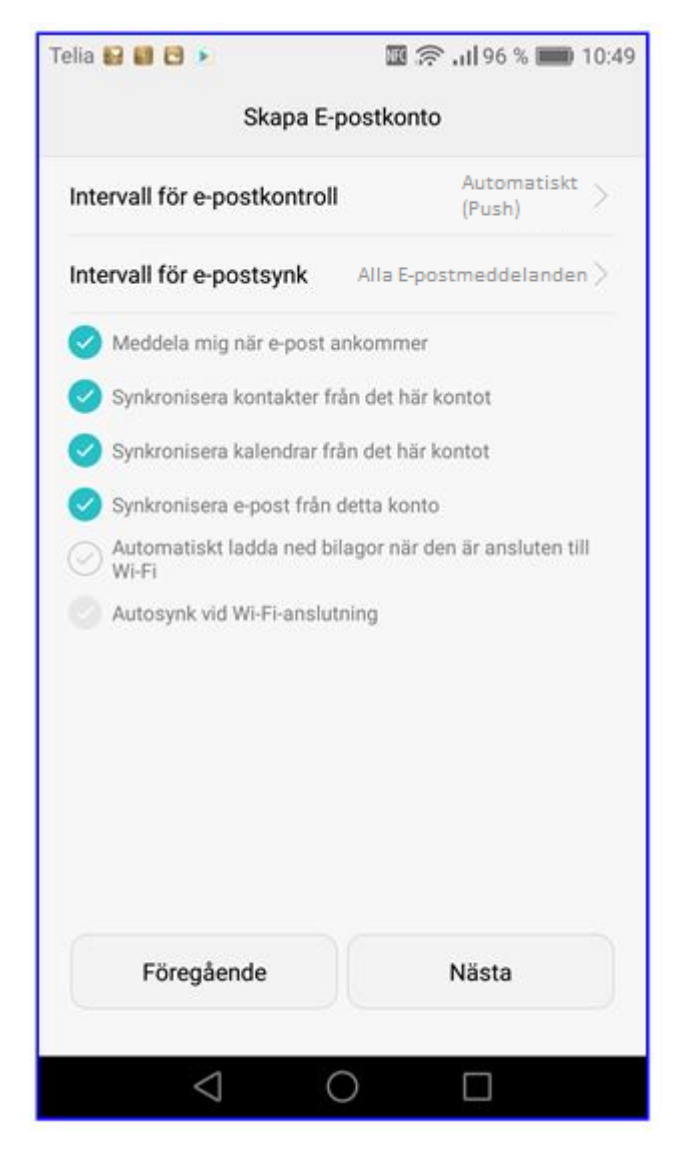

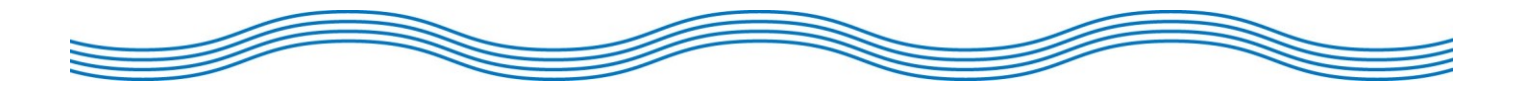

## 9. Tryck Aktivera.

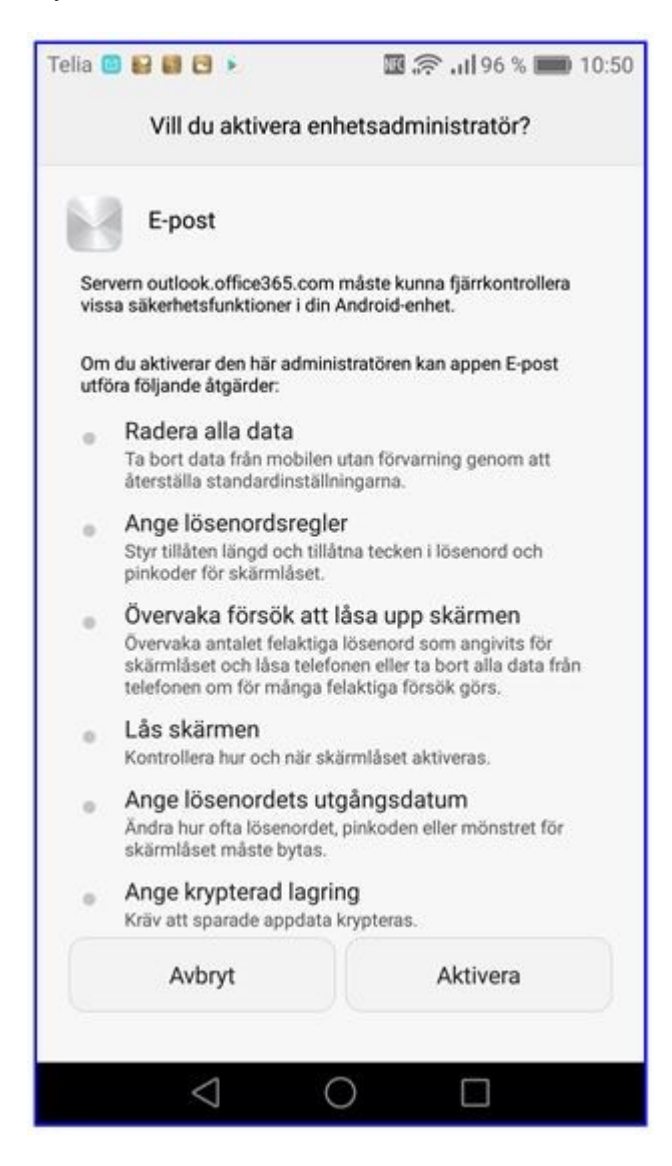

10. Klart. Du har nu konfigurerat Office365 epost i din telefon.

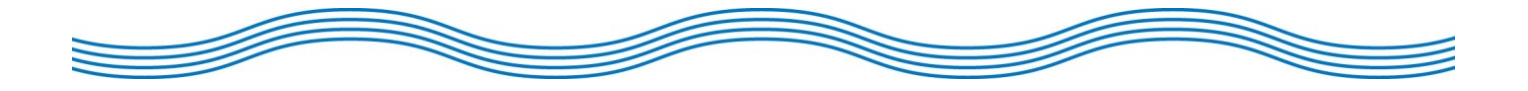